# How to Join a Teams Meeting for Students (PC Version)

From MS 365 Account Registration to Accessing Teams — All in One Guide

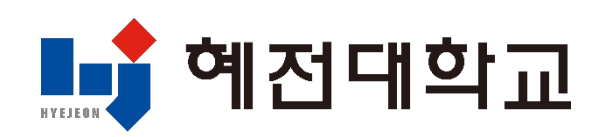

#### 1. Visit the University Website and Log In

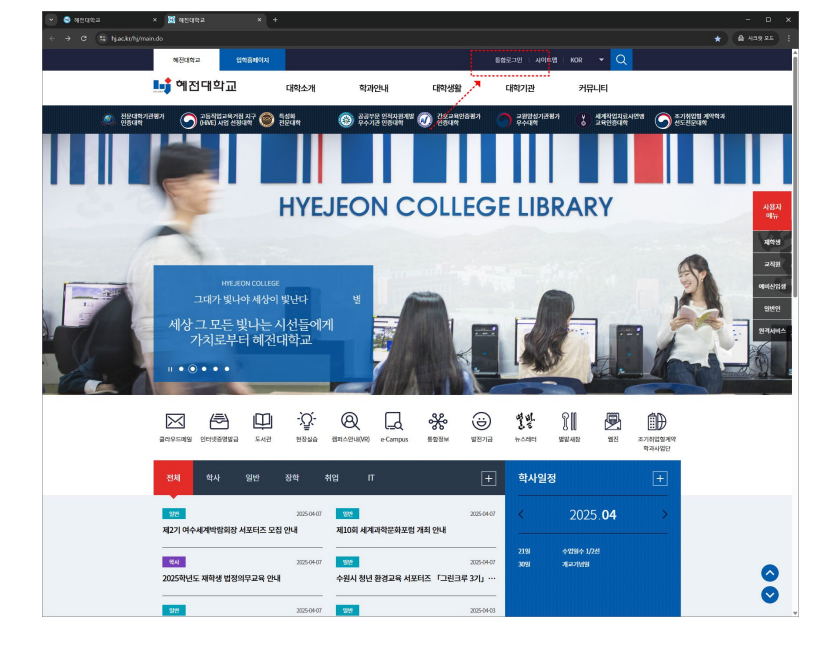

1) Go to the university website: www.hj.ac.kr

## 2) Log in via the integrated login system

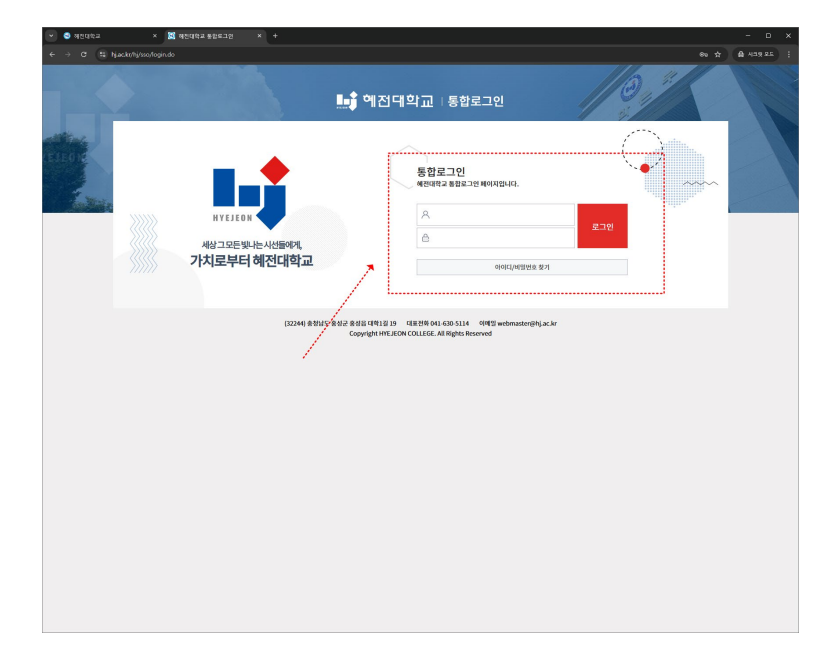

## 2. Create MS 365 Account

#### 1) Select the MS 365 menu

| 💌 🤮 ধাইয়েইন                      | × 🔀 해전대학교 통합로그선 × +                                                                                                    |                                                                                                    |                                         |
|-----------------------------------|----------------------------------------------------------------------------------------------------|----------------------------------------------------------------------------------------------------|-----------------------------------------|
| ← → Ø tā hja                      | c.kr/hj/ssa/login.do?ssa=                                                                                                    |                                                                                                    | ★ 육 시크켓 오드 :                            |
| K                                 |                                                                                                    | 🏬 헤접대학교   통합로그인                                                                                                    |                                         |
| ELLO Y                            | 사상그 모두 빛나는 사신들에게,<br>가치로부터 혜전대학교<br>제일하는 2017 401                                                                                                    | म्रायस्य         क्वाध्या         क्वाध्या | 6 E E E E E E E E E E E E E E E E E E E |
|                                   | 학사공지사항         일반공지사항         장학공           - 2022年1년도 제작성 범장위부교육 만녀         - 2023年1년도 제작성 범장위부교육 만녀         - 2023年1년도 제작성 범장위 프로그램 안녀           - 역성동 수행 만녀         - 역성동 수행 만녀 | 3지사형 취업공지사항 IT공지사항<br>2005-04 · 기초적습능적 은격인 사원방가 시행 만식명함)<br>2005-03 · 25년 4월 가 군 한격병 2대공원 전4<br>2005-00 2 · 2025적년도 대적용적용 및 목적립부적용 선원 전4                                                                                                    | +<br>205.04.0<br>205.03.2<br>205.03.0   |
|                                   | 학사일정<br>안사력드립니다.<br>()·                                                                                                    | 4월 (₩21) 수정원수 1,2년 (₩30) 제2276년<br>학사원정 ►                                                                                                    |                                         |
|                                   | <ul> <li>Wiskerski</li> <li>Griftski</li> <li>(D2</li> </ul>                                                                                                    | 24 · · · · · · · · · · · · · · · · · · ·                                                                                                    | • • वरस                                 |
| https://www.hi.ac.kt/hi/sso/fogin | i do?sco=#haksa                                                                                                    |                                                                                                    |                                         |

2) Agree to the terms and conditions for creating the MS 365 account

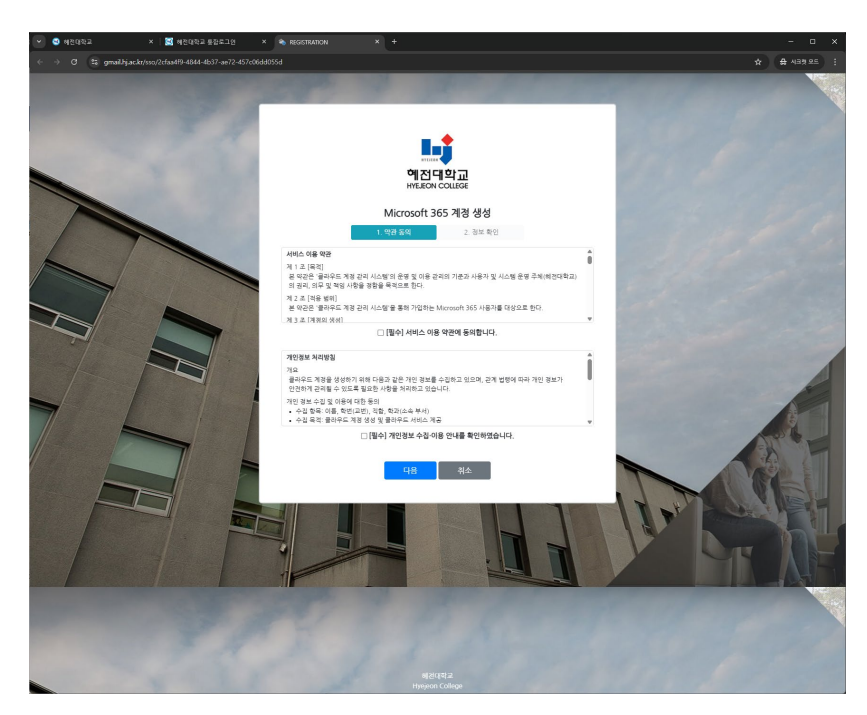

#### 2. Create MS 365 Account

3) Check MS 365 account information and enter your password

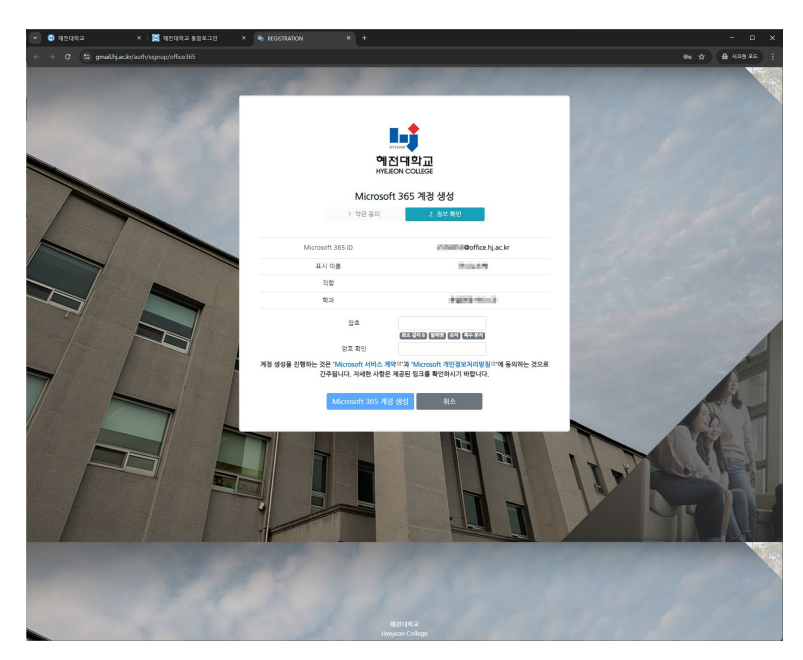

- 4) MS 365 account is created
  - Format: <u>StudentID@office.hj.ac.kr</u>

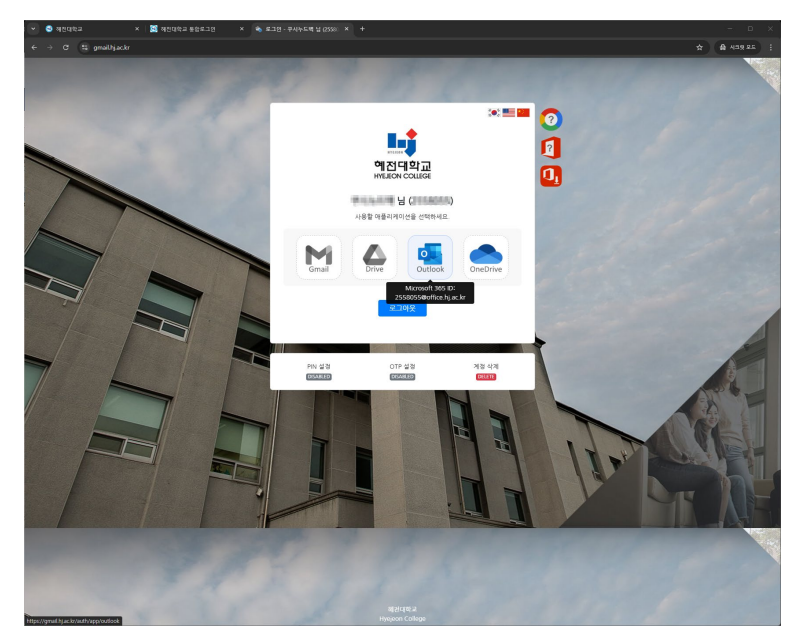

- 3. How to Access Microsoft Teams
- 1) Launch Microsoft Teams

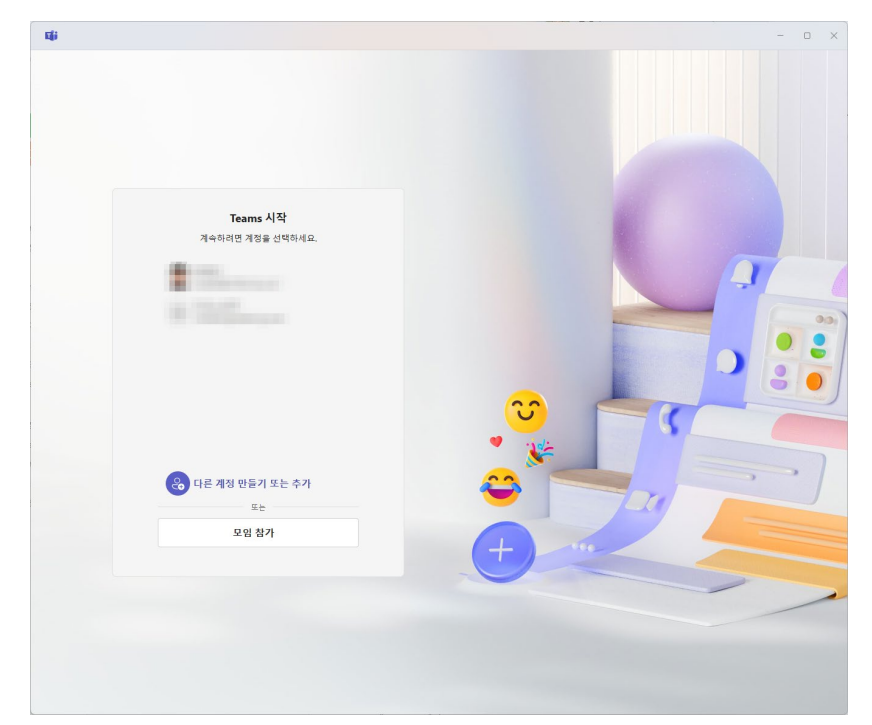

2) Enter your MS 365 account (StudentID@office.hj.ac.kr)

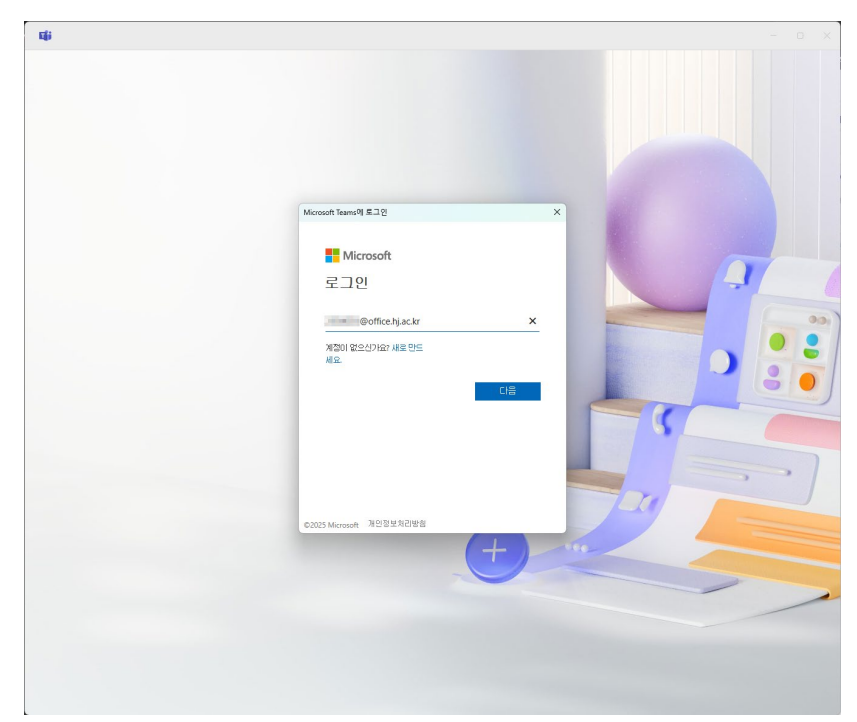

# 3. Microsoft Teams 접속 방법

3) Enter your university website ID and password

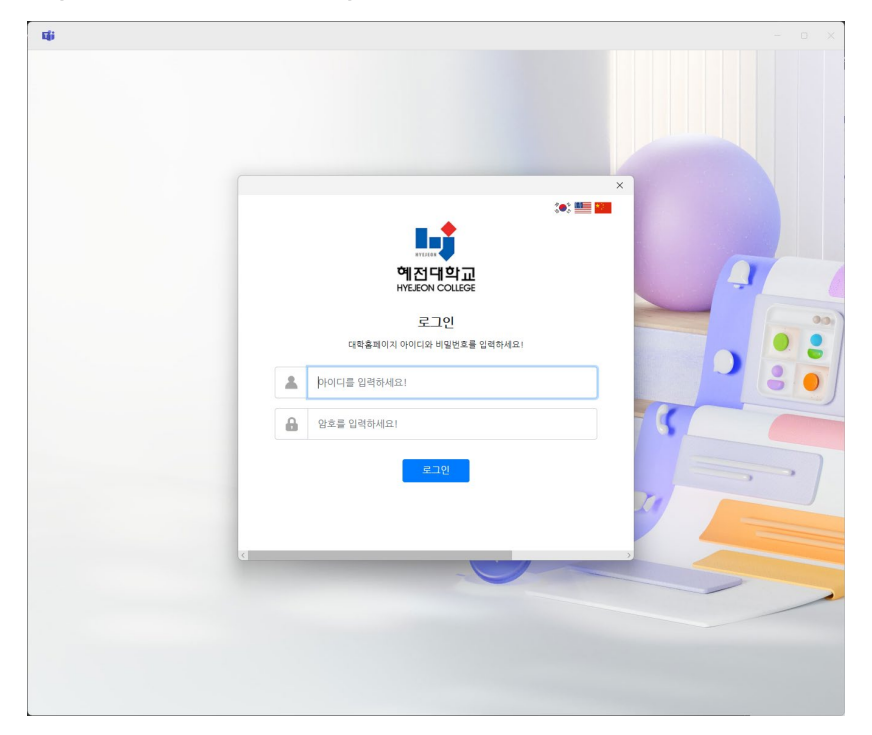

# 4) Microsoft Teams access complete

|         |                   | × 2       | C BACONTE          |                                                                                                    |                                                 | U .  |
|---------|-------------------|-----------|--------------------|----------------------------------------------------------------------------------------------------|-------------------------------------------------|------|
| 언어      | 변경 내용이 검색되었습니다. 빈 | 변경 내용을 보려 | 면 Teams를 다시 시작하세요. |                                                                                                    | 혜전대학교                                           | 로그아를 |
| )<br>15 | 팀 참가              | +         |                    |                                                                                                    | ©office.hj.ac.kr                                |      |
| )       | 검색하려면 입력하세요.      | ٩         | #                  | 10.0                                                                                                    | 계정 보기 더                                         |      |
| 3       | 팀을 사용할 수 있습니다.    |           |                    |                                                                                                    | <ul> <li>내화 가능</li> <li>(1) 장면 위치 성적</li> </ul> |      |
|         |                   |           | 코드를 사용하여 팀 참가      | and the second second se | ② 상태 메시지 설정                                     |      |
| 9       |                   |           | 참가 코드를 입력하세요.      |                                                                                                    |                                                 |      |
| 1       |                   |           | 팀 추가               | and the second second                                                                                                    | · 아 다른 세성 수가                                    |      |
| ,<br>,  |                   |           |                    |                                                                                                    |                                                 |      |
|         |                   |           |                    |                                                                                                    |                                                 |      |
| ive     |                   |           |                    |                                                                                                    |                                                 |      |
|         |                   |           |                    |                                                                                                    |                                                 |      |
|         |                   |           |                    |                                                                                                    |                                                 |      |
|         |                   |           |                    |                                                                                                    |                                                 |      |
|         |                   |           |                    |                                                                                                    |                                                 |      |
|         |                   |           |                    |                                                                                                    |                                                 |      |
|         |                   |           |                    |                                                                                                    |                                                 |      |
|         |                   |           |                    |                                                                                                    |                                                 |      |
|         |                   |           |                    |                                                                                                    |                                                 |      |
|         |                   |           |                    |                                                                                                    |                                                 |      |
|         |                   |           |                    |                                                                                                    |                                                 |      |
|         |                   |           |                    |                                                                                                    |                                                 |      |
|         |                   |           |                    |                                                                                                    |                                                 |      |
|         |                   |           |                    |                                                                                                    |                                                 |      |
|         |                   |           |                    |                                                                                                    |                                                 |      |
|         |                   |           |                    |                                                                                                    |                                                 |      |
|         |                   |           |                    |                                                                                                    |                                                 |      |
|         |                   |           |                    |                                                                                                    |                                                 |      |